# Chapter 7 Dynamic View - Perspective

### **DView Camera Option 7.1**

1. Choose View, 3D Orbit

or

2. **Type** DVIEW at the command prompt.

#### Command: dview

Select objects or <use DVIEWBLOCK>:

#### pick objects

Enter option

[CAmera/TArget/Distance/POints/PAn/Zoom/TWist/ CLip/Hide/Off/Undo]: ca

Specify camera location, or enter angle from XY plane, or [Toggle (angle in)] <90.0000>: **30** 

Specify camera location, or enter angle in XY plane from X axis, or [Toggle (angle from)] <90.00000>: **45** 

Enter option

[CAmera/TArget/Distance/POints/PAn/Zoom/TWist/ CLip/Hide/Off/Undo]:

Regenerating model.

Note: You can also twist and pick a camera location.

#### Setting a Camera Location

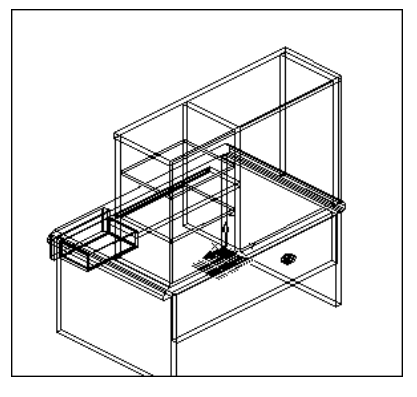

## **DView Target Option 7.2**

1. Choose View, 3D Orbit

or

2. **Type** DVIEW at the command prompt.

Command: dview

Select objects or <use DVIEWBLOCK> pick objects:

Select objects: enter

Enter option

[CAmera/TArget/Distance/POints/PAn/Zoom/TWist/ CLip/Hide/Off/Undo]: **TA** 

Specify camera location, or enter angle from XY plane,

or [Toggle (angle in)] <35.2644>: pick a target loca tion

Enter option

[CAmera/TArget/Distance/POints/PAn/Zoom/TWist/ CLip/Hide/Off/Undo]: enter

Regenerating model.

Note: You can also type a target location.

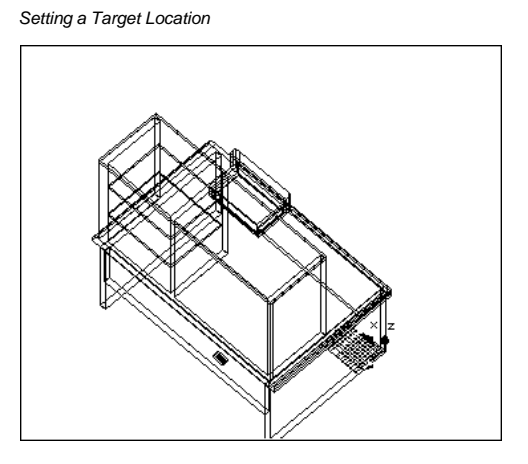

# **Setting Camera Target with Points 7.3**

Moves the camera in or out along the line of sight relative to the target. Once a perspective view is set, zooming is not allowed. Zoom functions must be done in the DVIEW command.

1. Choose View, 3D Dynamic View.

or

2. **Type** DVIEW at the command prompt.

Command: dview

Select objects: pick objects

Select objects: enter

CAmera/TArget/Distance/POints/PAn/Zoom/ TWist/CLip/Hide/Off/Undo/<eXit>: **PO** 

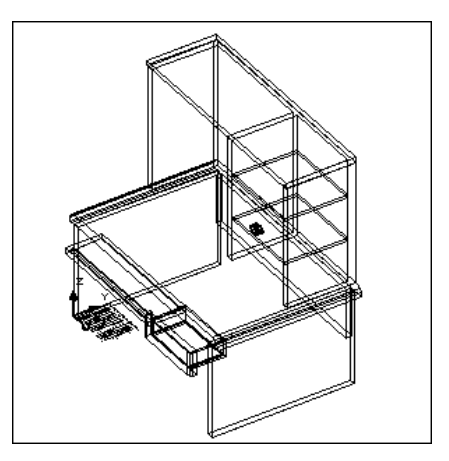

# **Dynamic View and Perspective**

# Setting Perspective Distance 7.4

Moves the camera in or out along the line of sight relative to the target. Once a perspective view is set, zooming is not allowed. Zoom functions must be done in the DVIEW command.

1. Choose View, 3D Dynamic View.

or

2. **Type** DVIEW at the command prompt.

Command: dview

Select objects: pick objects

Select objects: enter

CAmera/TArget/Distance/POints/PAn/Zoom/TWist/ CLip/Hide/Off/Undo/<eXit>:**D** 

New camera/target distance <1.7321>: pick

#### Zoom to a Perspective

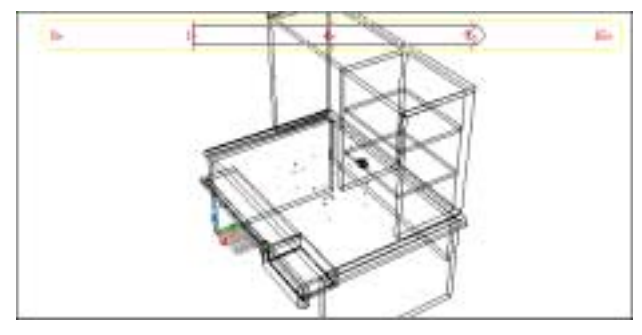

Resultant Perspective View

## **Turning Perspective Off 7.5**

1. Choose View, 3D Dynamic View.

or

2. **Type** DVIEW at the command prompt.

Command: dview

Select objects: pick objects

Select objects: enter

CAmera/TArget/Distance/POints/PAn/Zoom/TWist/ CLip/Hide/Off/Undo/<eXit>: **OFF** 

Copyright © 2004 - Kristen Kurland

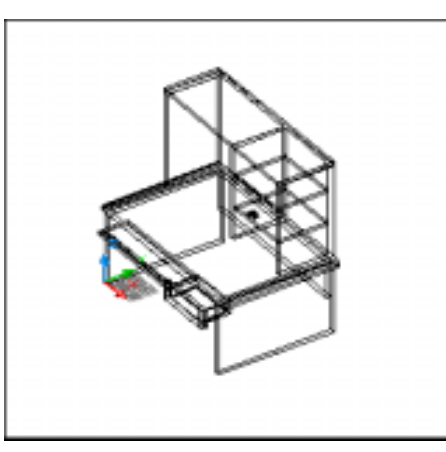

### Zooming in Dview 7.6

1. **Choose** View, 3D Dynamic View.

or

2. **Type** DVIEW at the command prompt.

Command: dview

Select objects: pick objects

Select objects: enter

CAmera/TArget/Distance/POints/PAn/Zoom/TWist/ CLip/Hide/Off/Undo/<eXit>:**Z** 

Adjust lens length <9.666mm>: pick

Resultant View of Zoomed and Panned

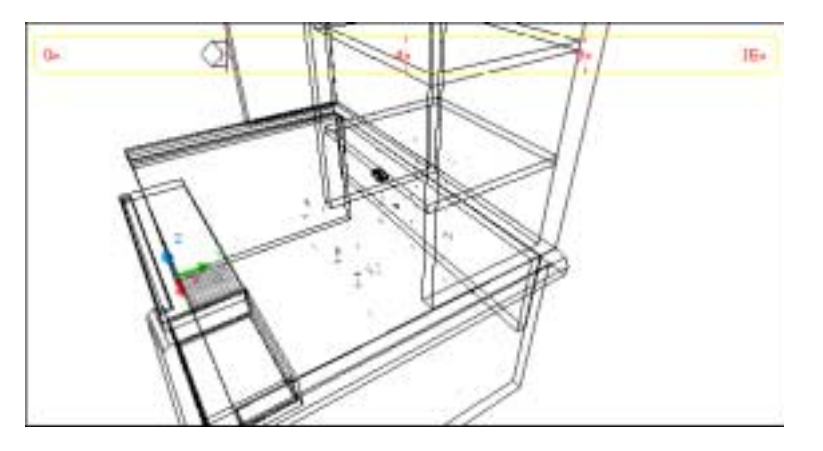

### Panning in Dview 7.7

| 1. | Choose | View, 3D Dynamic View. |
|----|--------|------------------------|
|----|--------|------------------------|

or

2. **Type** DVIEW at the command prompt.

Command: dview

Select objects: pick objects

Select objects: enter

CAmera/TArget/Distance/POints/PAn/Zoom/TWist/ CLip/Hide/Off/Undo/<eXit>:**PA** 

Displacement base point: pick

Second point: pick

Copyright © 2004 - Kristen Kurland

# Clipping Objects 7.8

1. **Choose** View, 3D Dynamic View.

or

2. **Type** DVIEW at the command prompt.

Command: dview

Select objects: pick objects

Select objects: enter

CAmera/TArget/Distance/POints/PAn/Zoom/TWist/ CLip/Hide/Off/Undo/<eXit>: CL

Back/Front/<Off>: F

Eye/<Distance from target> <4.4721>: **pick** 

#### Resultant View of Clipped Objects

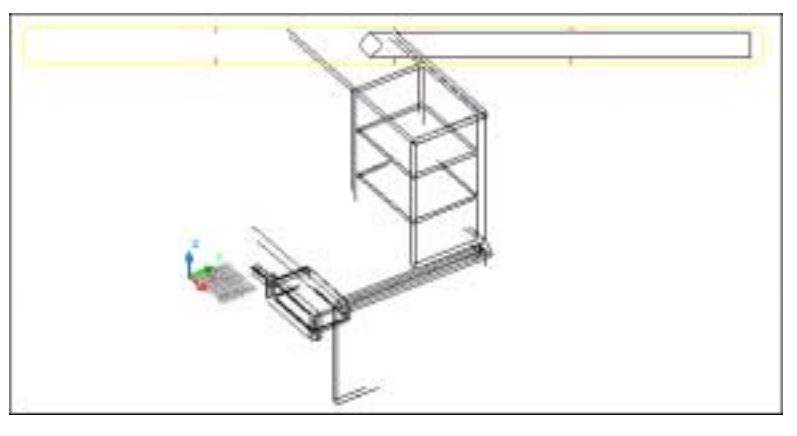

### Twisting Objects 7.9

| 1. | Choose | View, 3D Dynamic View.               |
|----|--------|--------------------------------------|
|    |        | or                                   |
| 2. | Туре   | DVIEW at the command prompt.         |
|    |        | Command: dview                       |
|    |        | Salaat objects: <b>pick object</b> s |

Select objects: pick objects

Select objects: enter

CAmera/TArget/Distance/POints/PAn/Zoom/TWist/ CLip/Hide/Off/Undo/<eXit>:**TW** 

New view twist <0.00>: pick

Copyright © 2004 - Kristen Kurland

# Hidden Line Removal 7.10

1. Choose View, 3D Dynamic View.

or

2. **Type** DVIEW at the command prompt.

Command: dview

Select objects: pick objects

Select objects: enter

CAmera/TArget/Distance/POints/PAn/Zoom/TWist/ CLip/Hide/Off/Undo/<eXit>: **H** 

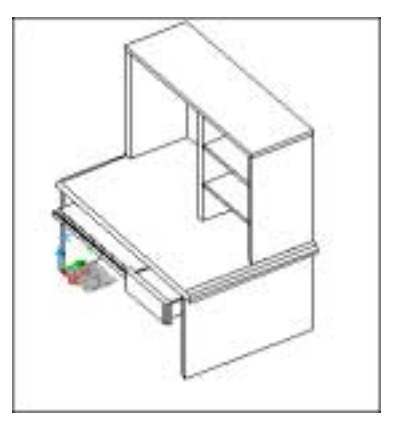